## 📓 フェリーニューこしき FREE Wi-Fiのご利用方法

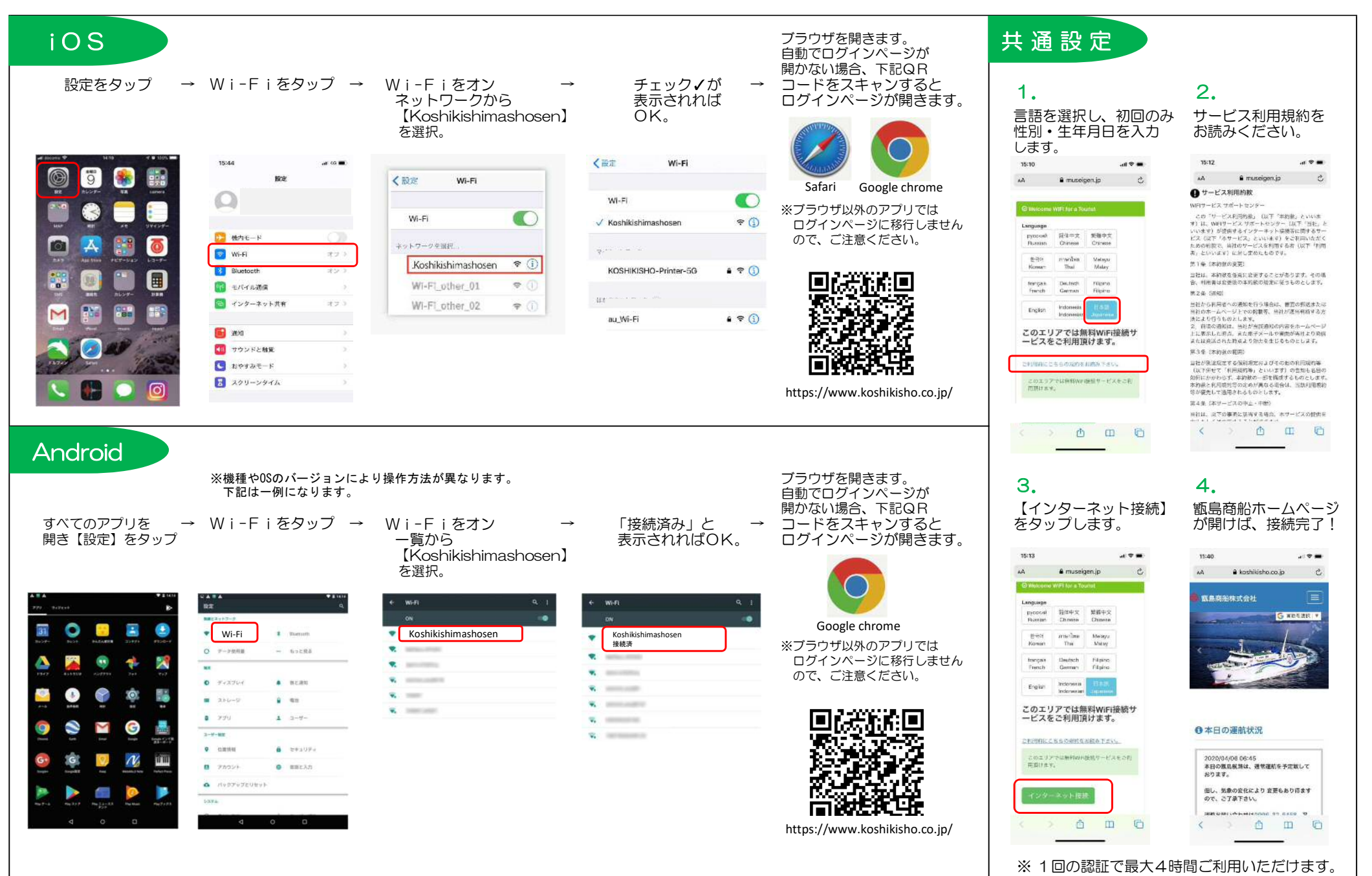